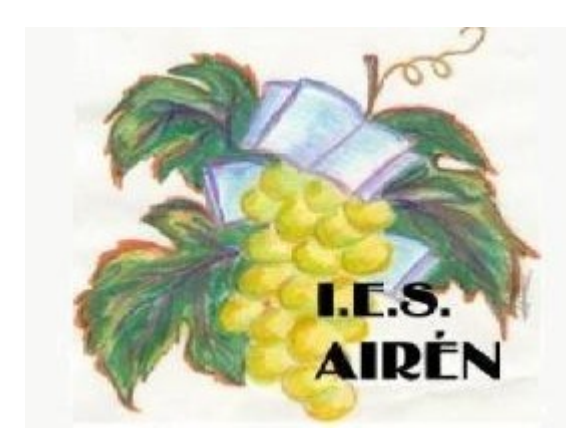

# 1º de E.S.O. Informática (Tecnologías)

# Actividades de recuperación

Profesor: Rogelio García-Reina

Curso: 2009/2010

Los alumnos y alumnas que no superaron el bloque de Informática de la asignatura Tecnologías, realizarán una recuperación en septiembre mediante la realización de un **examen global de todos los contenidos de dicho bloque**.

Para prepararte como es debido, se indican a continuación una serie de consejos para estudiar bien y se acompaña una completa serie de actividades de refuerzo, que **deberás entregar en Septiembre el día asignado para el examen** .

- En primer lugar, has de entender que estudiar no consiste en memorizar capítulos enteros o fórmulas. Evidentemente, tendrás que recordar conceptos o procedimientos para la resolución de problemas, pero eso lo harás desde la comprensión de los mismos. Por tanto, has de "ir despacio" por las unidades, realizando una lectura comprensiva de las mismas y anotando las dudas que te surjan para después consultarlas. Puede resultarte útil usar la técnica del subrayado o del esquema.
- Realiza los ejercicios que se proponen a continuación. Estos ejercicios han de entregarse resueltos en limpio, al regresar en septiembre el día del examen de recuperación (Los ejercicios prácticos deberás entregarlos grabados en un CD).
- Te recuerdo que has de prestar atención a la resolución de las cuestiones o problemas numéricos, ya que ambos han de ser debidamente razonados. En el caso de los problemas numéricos, has de cuidar además el uso correcto de las unidades.

# **ACTIVIDAD 1**

Estudia y repasa los contenidos de la unidad 2 (El ordenador), del libro de Tecnologías.

## **ACTIVIDAD 2**

Realiza los ejercicios 1, 2 y 3 de la página 31 del libro de Tecnologías.

# **ACTIVIDAD 3**

Realiza los ejercicios 4, 5 y 6 de la página 33 del libro de Tecnologías.

# **ACTIVIDAD 4**

Realiza los ejercicios 7, 8 y 9 de la página 35 del libro de Tecnologías.

# **ACTIVIDAD 5**

Realiza los ejercicios 10 y 11 de la página 38, y los ejercicios 12 y 13 de la página 39 del libro de Tecnologías.

# **ACTIVIDAD 6**

Visiona algunos de los videos, de Word 2003, de la página indicada en el enlace siguiente:

http://www.isantac.com/aulavirtual/cursos/templates/indice\_temas.php?id\_curso=2&tipo=1 Realiza a continuación con Microsoft Word 2003 los ejercicios 6.1, 6.2, 6.3 y 6.4.

# ACTIVIDAD 7

Visiona algunos de los videos, de Excel 2003, de la página indicada en el enlace siguiente:

http://www.isantac.com/aulavirtual/cursos/templates/indice\_temas.php?id\_curso=3&tipo=1 Realiza con Microsoft Excel 2003 los ejercicios 7.1, 7.2 y 7.3.

# **ACTIVIDAD 8**

Visiona algunos de los videos, de GIMP, de la página indicada en el enlace siguiente: <u>http://tatica.org/category/gimp100podcast/</u>

Realiza con el editor de imágenes GIMP los ejercicios 8.1, 8.2 y 8.3.

Vamos a crear la siguiente tabla de frutas, siguiendo las instrucciones.

| Descripción | Cantidad | PVP        | Total |
|-------------|----------|------------|-------|
| Plátanos    | 2        | 35         | 70    |
| Peras       | 10       | 31         | 310   |
| Manzanas    | 5        | 55         | 275   |
|             |          | SUMA TOTAL | 655   |

#### Instrucciones:

- 1. Abrir Microsoft World (Utiliza el enlace del escritorio si existe, o ejecútalo desde Inicio  $\rightarrow$  Todos los programas  $\rightarrow$  Microsoft Office  $\rightarrow$  Word 2003).
- 2. Desde el menú *Archivo*, selecciona *Guardar como*...
- 3. Guarda el documento con el nombre frutas.doc dentro de la carpeta Mis documentos\Informatica\word.
- 4. Primero crea una tabla con 5 filas y 4 columnas (utiliza para ello la opción *Insertar* → *Tabla* de la opción *Tabla* de la barra de menú.
- 5. Introduce los textos y los números en cada celda.
- 6. Centra los títulos de la primera fila y alinea a la izquierda los textos y a la derecha los números (si seleccionas previamente filas o columnas enteras, podrás hacerlo mucho más rápido).
- 7. Selecciona el texto de la primera fila y establece su color a blanco utilizando la barra de herramientas de formato de texto. Ahora establece el color de fondo de las celdas a color negro, utilizando para ello la opción *Bordes y sombreado* del menú contextual del botón derecho del ratón.
- 8. Selecciona el tipo de letra Arial para la fila de títulos, con tamaño de letra 14, selecciona el tipo de letra Verdana para el resto de filas, tamaño 12.
- 9. Pon en Negrita el texto de la fila de títulos y la del total.
- 10. No olvides de guardar el documento final. Si tienes cualquier duda pregunta a tu profesor.

### Solución:

| Descripción | Cantidad | PVP        | Total |
|-------------|----------|------------|-------|
| Plátanos    | 2        | 35         | 70    |
| Peras       | 10       | 31         | 310   |
| Manzanas    | 5        | 55         | 275   |
|             |          | SUMA TOTAL | 655   |

En este ejercicio vamos a conocer como se pueden insertar ecuaciones y símbolos matemáticos en nuestros documentos.

Siguiendo las instrucciones crea las siguientes expresiones matemáticas:

$$\sqrt[3]{\frac{(x+y)}{2x\frac{y}{3^{6}}}}$$

$$\int \frac{A(x-\alpha)}{(x-\alpha)^{2}+\beta^{2}} dx = \frac{A}{2} \int \frac{2(x-\alpha)}{(x-\alpha)^{2}+\beta^{2}} dx =$$

$$= \frac{A}{2} ln \left[ (x-\alpha)^{2}+\beta^{2} \right] + C_{1}$$
3. 
$$\int \frac{B+A\alpha}{(x-\alpha)^{2}+\beta^{2}} dx = (B+A\alpha) \int \frac{dx}{\beta^{2} \left( 1 + \frac{(x-\alpha)^{2}}{\beta^{2}} \right)} =$$

$$= \frac{B+A\alpha}{\beta^{2}} \int \frac{dx}{1 + \left( \frac{x-\alpha}{\beta} \right)^{2}}$$

#### Instrucciones:

- 1. Abrir Word.
- 2. Desde el menú *Archivo*, selecciona *Guardar como*...
- 3. Guarda el documento con el nombre ecuaciones.doc, dentro de la carpeta Mis documentos\Informatica\word.
- 4. Inserta una nueva fórmula matemática utilizando la opción  $Insertar \rightarrow Objeto... \rightarrow Microsoft Editor de Ecuaciones 3.0.$
- 5. Utiliza la barra de herramientas del editor de ecuaciones para incorporar a las expresiones matemáticas todos los símbolos.
- 6. No olvides de guardar el documento final. Si tienes cualquier duda pregunta a tu profesor.

Siguiendo las instrucciones crea los siguientes elementos gráficos:

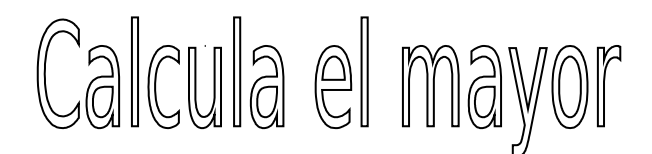

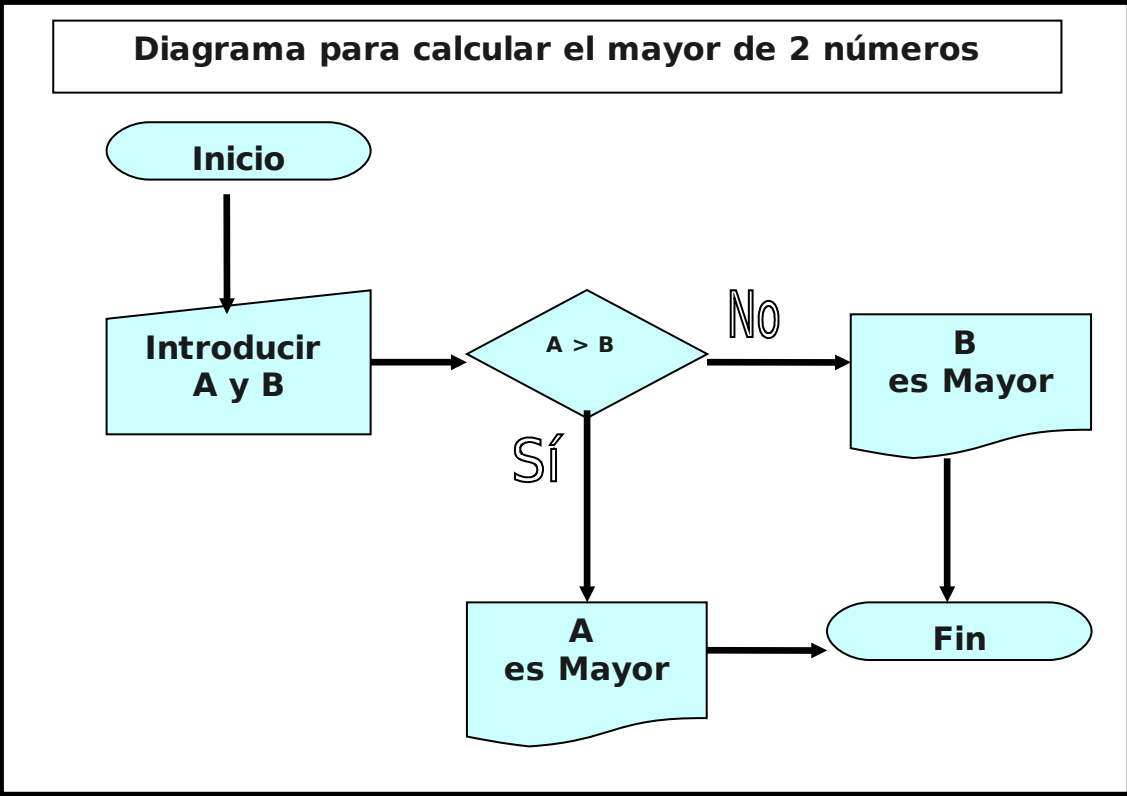

## Instrucciones:

- 1. Abrir Word.
- 2. Desde el menú *Archivo*, selecciona *Guardar como*...
- 3. Guarda el documento con el nombre diagrama.doc.
- 4. Inserta el título"Diagrama" utilizando el menú *Insertar → Imagen → WordArt...*
- 5. Utiliza la opción Insertar  $\rightarrow$  Imagen  $\rightarrow$  Autoformas, para el resto de elementos del gráfico.
- 6. Utiliza el menú contextual del botón derecho del ratón, para agregar el texto a los distintos elementos.
- 7. Utiliza el tipo de letra Verdana para todos los textos y en Negrita.
- 8. No olvides de guardar el documento final.

Este ejercicio resume todo lo aprendido en los ejercicios anteriores.

## Instrucciones:

- 11. Abrir Microsoft World (Utiliza el enlace del escritorio si existe, o ejecútalo desde Inicio → Todos los programas → Microsoft Office → Word 2003).
- 12. Crea una tabla y formatéala hasta conseguir un aspecto idéntico a la tabla mostrada abajo.
- 13. Inserta el título utilizando las imágenes WordArt.
- 14. Escribe la palabra Ejercicios en la primera columna de la segunda fila y cambia su orientación de horizontal a vertical. Utiliza la fuente Verdana, negrita, con tamaño 14.
- 15. Inserta una imagen en la segunda columna, puedes descargarla de Internet, o insertarla desde el disco.
- 16. Inserta la fórmula de la segunda columna utilizando el objeto Microsoft Editor de Ecuaciones 3.0.
- 17. Inserta el diagrama de flujo en la tercera columna. Utiliza la fuente Arial para los textos y ponlos en negrita.
- 18. Copia el texto de la cuarta columna y corrige los errores ortográficos.
- 19. Inserta el encabezado y pie de página.
- 20. No olvides de guardar el documento final.

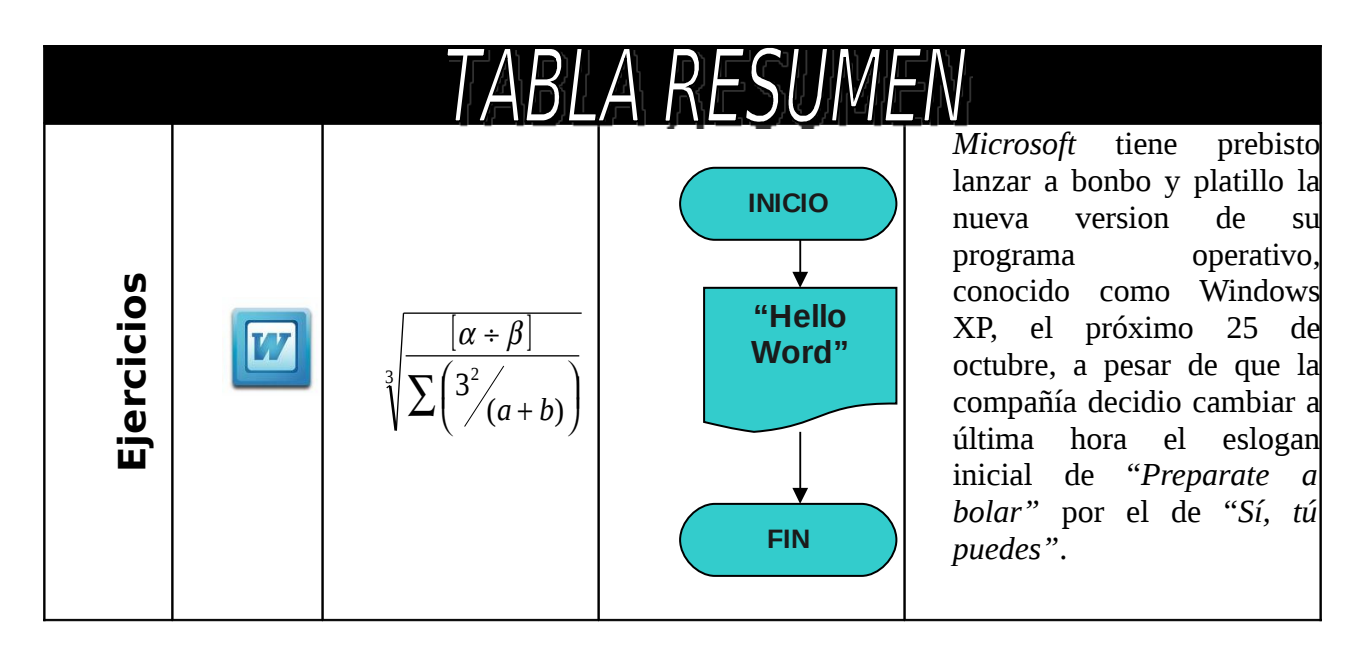

Crear la siguiente tabla con las fórmulas necesarias para que al modificar la celda **B1** de la hoja de cálculo calcule la tabla de multiplicar correspondiente al número introducido en dicha celda.

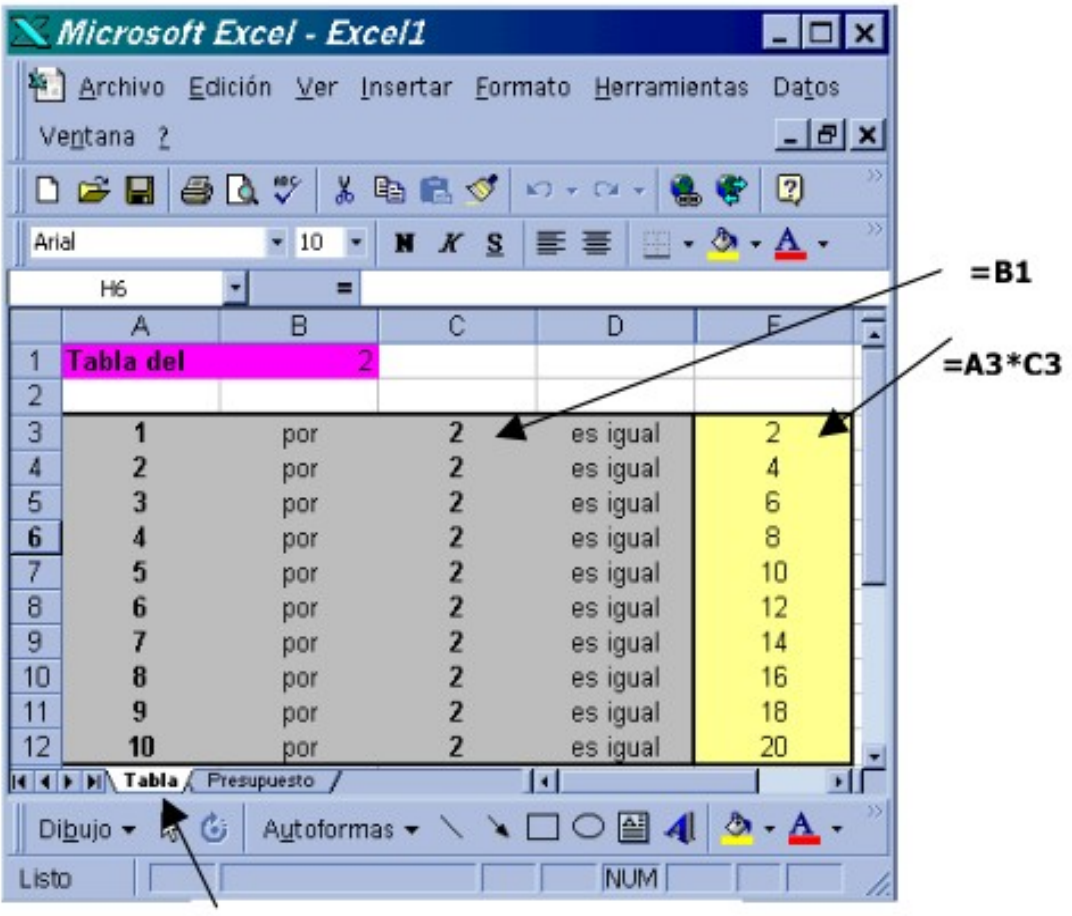

Cambio de nombre de la hoja

Crea la siguiente hoja, con las fórmulas necesarias para que calcule el total del presupuesto.

| $\mathbf{X}$                                     | Microsoft I                                                               | Excel - Excel1          |          |               |                         | _ 🗆 X    |
|--------------------------------------------------|---------------------------------------------------------------------------|-------------------------|----------|---------------|-------------------------|----------|
| *                                                | 街 Archivo Edición Ver Insertar Formato Herramientas Datos Ventana ? 💶 🗗 🗙 |                         |          |               |                         |          |
|                                                  | 🖻 🖬 🎒                                                                     | 🖪 🖤 🕺 🖻 💼 <             | 1 n . a. | - 🍓 😤 Σ       |                         | 11 🔮 😨 🦉 |
| Arial • 10 • N X S = = = = = 9 % • * 8 🖸 • 🕭 • 🛆 |                                                                           |                         |          |               | • ð • <u>A</u> • »      |          |
| -                                                | A16                                                                       | - =                     |          |               |                         |          |
|                                                  | Α                                                                         | В                       | С        | D             | E                       | F 🗖      |
| 1                                                | Construccion                                                              | ns i Promocions         |          | Datos del Cli | iente                   | -        |
| 2                                                | C/Sa Murada                                                               | a, 3                    |          |               |                         |          |
| 3                                                | 3 Mahón _Menorca                                                          |                         |          |               |                         |          |
| 4                                                | Tel: 971 36 4                                                             | 1 55                    | 1.       |               |                         |          |
| 5                                                |                                                                           |                         |          |               |                         |          |
| 6                                                |                                                                           |                         |          |               | -                       |          |
| 7                                                | Código                                                                    | Nombre                  | Cantidad | Precio        | Total                   |          |
| 8                                                | 8001                                                                      | Gravilla 0              | 200      | 10000         |                         |          |
| 9                                                | 8300                                                                      | Baldosas M3e            | 2345     | 3224          |                         |          |
| 10                                               | 9001                                                                      | Cemento Porlant c50     | 4555     | 233           |                         |          |
| 11                                               | 9554                                                                      | Toxos                   | 4567     | 23            |                         |          |
| 12                                               | 4002                                                                      | Boques                  | 345      | 324           |                         |          |
| 13                                               | 3002                                                                      | Biguetas 40*50          | 3897     | 23345         |                         |          |
| 14                                               | 2000                                                                      | Diversos                | 765      | 2345          |                         |          |
| 15                                               |                                                                           |                         |          |               |                         |          |
| 10                                               |                                                                           | }                       |          |               |                         |          |
| 17                                               |                                                                           |                         |          | C             |                         |          |
| 18                                               | NIN Table ) De                                                            | A Tabla ) Presumuesto / |          | Suma          |                         |          |
|                                                  |                                                                           |                         |          |               |                         |          |
| Di                                               | bujo 🔻 😽 🥝                                                                | Autoformas 👻 🔪          |          | 4             | <u>2</u> • <u>A</u> • = |          |
| List                                             | )                                                                         |                         |          |               | NUM                     |          |

Crea la siguiente hoja, con las fórmulas necesarias para que calcule los totales de cada mes y el total del trimestre.

Fuente: Book Antigua.

Bordes y sombreados.

Tamaño de la fuente: 10 y 14.

| 1                                                      | Excel1          |                                |                |         |   | _ 0           | × |
|--------------------------------------------------------|-----------------|--------------------------------|----------------|---------|---|---------------|---|
|                                                        | A               | В                              | С              | D       | E | F             |   |
| 1                                                      |                 | Gastos familiares del año 2003 |                |         |   |               |   |
| 2                                                      |                 |                                |                |         |   |               |   |
| 3                                                      |                 | ENERO                          | FEBRERO        | MARZO   |   | 1r. TRIMESTRE |   |
| 4                                                      | LUZ             | 32,56                          | 43,63          | 48,84   | 6 |               |   |
| 5                                                      | AGUA            | 23,54                          | 31,54          | 35,31   |   |               |   |
| 6                                                      | GAS             | 36,06                          | 48,32          | 54,09   |   |               |   |
| 7                                                      | TELÉFONO        | 76,87                          | 103,01         | 115,305 |   |               |   |
| 8                                                      | CREDITO         | 546,78                         | 732,69         | 820,17  |   |               |   |
| 9                                                      | COMIDA          | 607,64                         | 814,24         | 911,46  |   |               | - |
| 10                                                     | VARIOS          | 155,67                         | 208,60         | 233,505 |   |               |   |
| 11                                                     |                 |                                |                |         |   |               |   |
| 12                                                     | TOTALES         |                                |                |         |   |               |   |
| 13                                                     | A AND TABLE ( F |                                | ter Frankisser |         |   |               | - |
| A A PENIA Tabla & Presupuesto & Gastos Familiares / 14 |                 |                                |                |         |   |               |   |

#### ARRANCAMOS EL PROGRAMA THE GIMP 2

Cuando arrancas Gimp por primera vez te aparece una pantalla con varias ventanas (configuración predeterminada). Será parecida a la de la imagen, depende de la versión que emplees.

Se puede configurar de la forma que más interese: abriendo más diálogos, y empotrándolos, si quieres, a los existentes, y distribuyendo las ventanas.

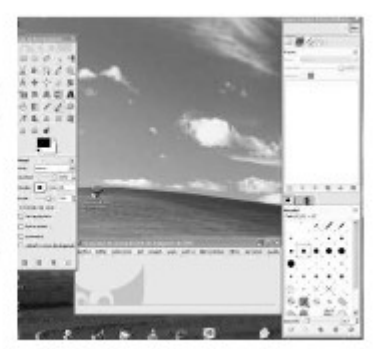

#### LAS VENTANAS Y LOS DIALOGOS

La siguiente ventana que vamos a ver es *La Caja de Herramientas*. Es el corazón de Gimp y la ventana más importante. No se puede duplicar ni borrar (obviamente, esto cerraría Gimp). En ella se encuentran la mayoría de herramientas de Gimp (las cinco primeras filas de iconos ).

Bajo las herramientas , los cuadrados negro y blanco, muestran el color de fondo y frente seleccionado, pinchando dos veces sobre cualquiera de ellos, se accede al diálogo para seleccionar un nuevo color, lo mismo con el otro.

Si sitúas el ratón sobre los distintos iconos-aparecerá información sobre ellos y, en el caso de las herramientas, también muestra un atajo de teclado.

Opciones de Herramientas, es un diálogo empatrable, en este caso está empotrada a la Caja de Herramientas, te permite configurar distintos parámetros de la herramienta seleccionada, en este caso el Pincel.

#### Empecemos a dibujar:

Dentro de las opciones del menú, pulsa Archivo -> Nuevo y acepta las opciones del tamaño de la nueva imagen, 640x400 pixels

Aparecerá una ventana con fondo blanco sobre la que vamos a empezar a dibujar, maximiza la ventana.

Utiliza la opción Ver->Ventana de navegación, para controlar el zoom de\* la imagen.

|                                                           | <b>THE</b> |
|-----------------------------------------------------------|------------|
| rte pre pleve a page pre plev plevene fre prese tajk<br>2 | Pr. 19     |
|                                                           |            |
|                                                           |            |
|                                                           |            |
|                                                           |            |
| 12 人間<br>13 足底                                            |            |
| · · · · · · · · · · · · · · · · · · ·                     |            |
|                                                           |            |
| A H A                                                     |            |
|                                                           | - 2        |

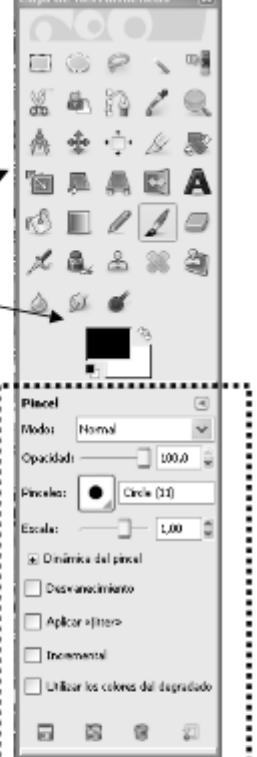

| di ka si s | Utiliza la herramienta <b>zoom</b> para acercar y alejar la pantalla de | Caja de her | ramienta: | s 🗶  |
|------------|-------------------------------------------------------------------------|-------------|-----------|------|
| ai bujo.   |                                                                         |             | PY        | - 28 |
|            | Utiliza la herramienta Lápiz, para pintar líneas de diferentes colores  | 15 B        | n/        |      |
| y form     | as.                                                                     | A +         | <br>      |      |
|            | Utiliza la herramienta <b>pincel</b> , para pintar                      | 34 M        |           | A    |
|            | Utiliza también aerógrafo y tinta.                                      | 1           | 71        | 0    |
|            |                                                                         | 7 8.        | 2 1       | -    |
|            |                                                                         | 4 5         | *         |      |
|            | En todos los casos podrás cambiar de colores con este cuadro.           | → !         | 5         |      |
|            |                                                                         |             |           | -    |

Utiliza las opciones

Ver->Mostrar Rejilla

Ver->A justar a la rejilla

#### Para dibujar rectas:

Con las herramientas de pincel, lápiz, aerógrafo y tinta. Con la tecla *May* pulsada, pulsa el primer y último punto de una recta.

Utiliza la herramienta de relleno 🧖 para dar color a alguna forma.

#### Para dibujar un círculo

Utiliza la opción *Selección circular* dibuja el círculo, y pulsa el botón derecho del ratón, selecciona *Editar->Trazar selección*.

#### Para dibujar una forma libre

Utiliza el procedimiento anterior con la opción Herramienta de rutas

Una vez que tenemos una imagen acabada utilizamos Archivo->Guardar Como

Si no indicamos nada nos guarda el archivo con extensión XCF, si queremos guardar la imagen con otro formato elegimos el mismos con la opción Seleccione el tipo de archivo.

#### Ejercicios:

 1.- Con los recursos anteriores dibuja en la misma imagen las banderas de España, Francia, Alemania y Japón. Guárdalas en un mismo archivo con formatos JPG y envíalo al profesor.

 2.- Trata de reproducir el cuadro abstracto del archivo adjunto, guárdalo con formato JPG y envíalo al profesor.

#### CONTINUANDO CON HERRAMIENTAS BÁSICAS (Práctica 2)

En la clase de hoy tenemos que realizar los ejercicios: pez1.gif, pez2.gif, esferas.gif, tarjeta.gif. Una vez hechos envíalos al profesor en un archivo comprimido.

3.- Ejercicio. Utiliza la herramienta h*erramienta de rutas* para realizar estas figuras:

Recuerda que para trazar la ruta, una vez que la tengas dibujada pulsa botón dcho.->Editar->Trazar

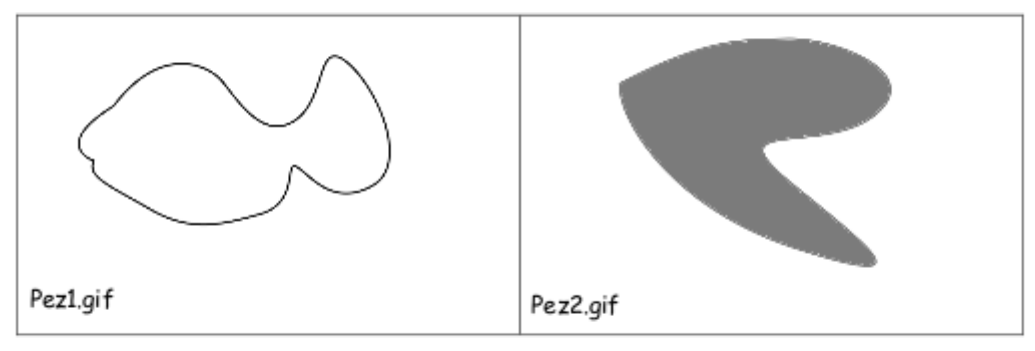

Herramienta degradado. Un degradado es una variación de color a lo largo de un espacio.

Dibuja un rectángulo con la herramienta Selección rectangular traza la línea exterior.

Selecciona la herramienta degradado 🛄 para pintar el rectángulo con un degradado de colores del rojo al azul.

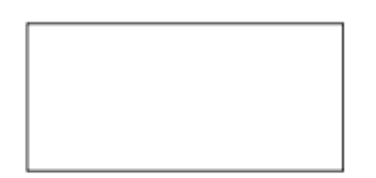

4.- Ejercicio, utiliza la herramienta anterior para con las selección circular y la herramienta de degradado, dibujar dibujar una imagen que parezca una esfera. Utiliza la opción de degradado radial.

Dibuja varias esferas de distintos colores y guárdalas en el archivo:

esferas.gif

Crear texto, para escribir texto tenemos la herramienta de texto. 🐣

5.- Ejercicio, utiliza la herramienta de texto junto con alguna de las que ya conoces para crearte una tarjeta de presentación con tu nombre.

Tarjeta.gif

Descarga varias fotografías de Internet, o de tu cámara de fotos, y realiza sobre ellas las siguientes acciones (Recuerda guardar todos los cambios realizados sobre las fotografías.):

- 1. Emplea la herramienta desenfocar 🍐 para desenfocar el fondo de una de esas fotos.
- 2. Utilizando la herramienta 🚿 blanquear:
  - Oscurece el fondo de una de las fotos y aclara el frente de la misma. (Recuerda que hay que pulsar la tecla CTRL, para oscurecer).
- 3. Abre una nueva fotografía, emplea la herramienta pintar usando patrones para borrar algún elemento de la fotografía (por ejemplo, si descargas una foto de Paris, puedes eliminar la torre Eiffel)

## ¿Cómo utilizar la herramienta?

1. Presiona la tecla control y pulsa sobre la zona de la imagen que se desea reproducir.

2. Pinta sobre la zona que se quiere reproducir lo capturado anteriormente.

4. Elige una foto de un paisaje o de una ciudad, dónde se vea el cielo. Vamos a pintar el cielo de otro color. Selección por color, en ocasiones nos interesa seleccionar una zona de la pantalla que tiene el mismo color, para eso empleamos la herramienta selección difusa , pulsa cualquier zona del cielo, quedará seleccionada un área del mismo con el color similar, con la tecla Mayúsculas pulsada, ve pinchando las otras zonas del cielo hasta que quede todo seleccionado. Utiliza la herramienta relleno para pintar el cielo de otro color, o con un patrón que te guste, también puedes hacer un degradado.